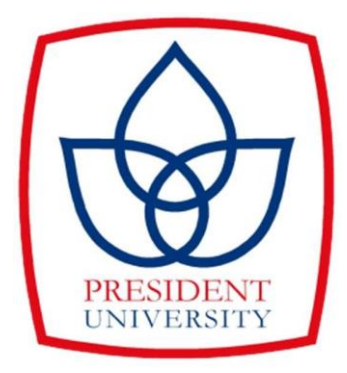

## DEVELOPMENT OF RESERVATION RENTED HOUSE INFORMATION SYSTEM FOR KONTRAKAN KELIAT

## UNDERGRADUATE THESIS Submitted as one of the requirements to obtain Sarjana Komputer (S.Kom.)

Ву

INDRIA ALLOYNA BR PERANGIN ANGIN

012201900033

### FACULTY OF COMPUTING

INFORMATION SYSTEM STUDY PROGRAM

CIKARANG

FEBRUARY 2023

### PANEL OF EXAMINER APPROVAL

The Panel of Examiners declare that the undergraduate thesis entitled development of reservation rented house information system for kontrakan keliat that was submitted by Indria Alloyna Br Perangin Angin majoring in System Information from the Computing was assessed and approved to have passed the Oral Examination on 3th February 2023

**Panel of Examiner** 

Mushinn

Rusdianto Roestam MSc., PhD.

.....

Genta Sahuri S.Kom., M.Kom

#### STATEMENT OF ORIGINALITY

In my capacity as an active student of President University and as the author of the thesis/<u>final project</u>/business plan stated below:

| Name              | : Indria Alloyna Br Perangin Angin |
|-------------------|------------------------------------|
| Student Id Number | : 012201900033                     |
| Study Program     | : Information System               |
| Faculty           | : Computing                        |

I hereby declare that my thesis/<u>final project</u>/business plan entitled **Development of Reservation Rented House Information System for Kontrakan Keliat** is to best of my knowledge and belief, an original piece of work based on sound academic principles. If there is any plagiarism detected in this thesis/<u>final project</u>/business plan, I am willing to be personally responsible for the consequences of these acts of plagiarism, and will accept the sanctions against these acts in accordance with the rules and policies of President University.

I also declare that this work either in whole or in part, has not been submitted to another university to obtain a degree.

Cikarang, 20 February 2023

(.....)

Indria Alloyna Br Perangin Angin

#### SCIENTIFIC PUBLICATION APPROVAL FOR ACADEMIC INTEREST

As an academic community member of the President's University, I, the undersigned:

Name: Indria Alloyna Br Perangin AnginStudent ID number: 012201900033

: Information System

For the purpose of development of science and technology, certify, and approve to give President University a non-exclusive royalty-free right upon my final report with the title:

### Development of Reservation Rented House Information System for

### Kontrakan Keliat

With this non-exclusive royalty-free right, President University is entitled to converse, to convert, to manage in a database, to maintain, and to publish my final report. There is an obligation from President University to mention my name as the copyright owner of my final report.

This statement I made is truth.

Study program

Cikarang, 20 February 2023

(.....)

Indria Alloyna Br Perangin Angin

### ADVISOR APPROVAL FOR JOURNAL/INSTITUTION'S REPOSITORY

As an academic member of the President's University, I, the undersigned:

| Name                                  | : Rosalina,S.Kom.,M.Kom.                              |  |
|---------------------------------------|-------------------------------------------------------|--|
| ID Number                             | 012201900033                                          |  |
| Study Program                         | : Information System                                  |  |
| Faculty                               | : Computing                                           |  |
| Declare that following Final Project: |                                                       |  |
| Title of Final Project                | : Development of Reservation Rented House Information |  |
|                                       | System for Kontrakan Keliat                           |  |
| Final Project Author                  | : Indria Alloyna Br Perangin Angin                    |  |
| Student ID Number                     | 012201900033                                          |  |

Will be published in Journal / Institution's Repository / Proceeding / Unpublish /

Cikarang, 20 February 2023

0 (.....)

Rosalina,S.Kom.,M.Kom.

## SIMILARITY INDEX REPORT

| Final Project                         |                      |
|---------------------------------------|----------------------|
| ORIGINALITY REPORT                    |                      |
| 18% 18% 2% PUBLICATIONS               | 0%<br>STUDENT PAPERS |
| PRIMARY SOURCES                       |                      |
| 1 repository.president.ac.id          | 13%                  |
| 2 jurnal.narotama.ac.id               | 1%                   |
| 3 www.utupub.fi<br>Internet Source    | 1 %                  |
| 4 www.narasindotours.com              | <1%                  |
| 5 www.konicaminolta.com               | <1%                  |
| 6 psppjournals.org                    | <1%                  |
| 7 media.neliti.com<br>Internet Source | <1%                  |
| 8 repositorio.ecotec.edu.ec           | <1%                  |

#### **RESULT GPTZERO**

## **Stats**

## Average Perplexity Score: 153.550

A document's perplexity is a measurement of the randomness of the text

## Burstiness Score: 334.136

A document's burstiness is a measurement of the variation in perplexity

Your sentence with the highest perplexity, "*The technology created greatly facilitates activities.*", has a perplexity of: 2115

© 2022-2023 GPTZero

#### ABSTRACT

Technological developments from time to time develop into a more sophisticated direction. The technology created greatly facilitates activities. By utilizing technology, carrying out an activity will be more efficient. Information system is a technology such as web-based is an application made web-based. This information system is very useful to provide information about daily needs.

Berastagi is a sub-district in Karo Regency, North Sumatra province, Indonesia. Knowledge of technology is very underdeveloped in Berastagi or ancient areas. With this web based application to help people around Berastagi to find boarding houses or rental houses online without searching manually.

In this final project, the author will create a web-based application to make a reservation for a rented house called "Kontrakan Keliat", so that people are more helpful in getting data or information quickly and more effectively

Keywords : Technology, Web based, Manually, Reservation, Effectively

### ACKNOWLEDGMENTS

Alhamdulillah, all praise belongs to Allah SWT. Thanks to grace and blessings the author can finish this final project. This final project can be completed well and smoothly not only because of the author's own efforts, but also the help of various parties. Therefore, on this occasion the author would like to thank:

1. My thesis advisor Mrs. Rosalina who has taken the time to guide, provide input, provide support and motivation to the author during the process of preparing the final project.

2. Thank you to my parents, Mr. Irwan Perangin Angin and Mrs. Nansi Paulina Br Karo who always prayed and provided motivation during the process of preparing this final project.

3. My brother Anugrah Perangin Angin and my younger brother Aldi Kurnia Perangin Angin have taken the time to listen to my complaints during the process of preparing the final project.

4. To my friends Cindy, Dinda, Salman, Jones, Adam, Yuni, Firman, Agnes, Wegy, Etu always listened to my complaints and provided motivation to finish this Final Project.

5. To my Funcy (Rohimah, Intan, Yuli, Ayu) who have accompanied me during my college years and have always supported each other until the final preparation of this project.

| CHAPTER I                                   | 25 |
|---------------------------------------------|----|
| INTRODUCTION                                | 25 |
| 1.1 Background                              | 25 |
| 1.2 Problem Statement                       | 27 |
| 1.3 Research Objective                      | 28 |
| 1.4 Scope and Limitation                    | 28 |
| 1.5 Thesis Methodology                      | 29 |
| 1.6 Project Report Outline                  | 30 |
| CHAPTER II                                  | 32 |
| LITERATURE REVIEW                           | 32 |
| 2.1 Information System                      | 32 |
| 2.1.1 Definition of System                  | 32 |
| 2.2 Related Work                            | 32 |
| 2.2.1 Mami kos                              | 32 |
| 2.2.2 Traveloka                             | 33 |
| 2.2.3 UrbanIndo (99.co)                     | 34 |
| 2.2.4 Comparison Overview with Related Work | 34 |
| CHAPTER III                                 | 36 |
| SYSTEM ANALYSIS                             | 36 |
| 3.1 System Overview                         | 36 |
| 3.2 Functional Requirement                  | 38 |
| 3.3 Software and Hardware Requirements      | 39 |
| 3.4 Use Case Diagram                        | 40 |
| 3.5 Use Case Narrative                      | 41 |
| 3.6 Activity Diagram                        | 70 |
| 3.6.1 Register Customer                     | 70 |
| 3.6.2 Login Customer                        | 71 |
| 3.6.3 Edit Profile Customer                 | 71 |
| 3.6.4 Detail House                          | 73 |
| 3.6.5 About Keliat Rented House             | 73 |
| 3.6.6 Contact Us                            | 74 |
| 3.6.7 Log out                               | 75 |
| 3.6.8 Reservation                           | 75 |

**Table of Contents** 

| 3.6.9 Confirm the available of rental housing | 76  |
|-----------------------------------------------|-----|
| 3.6.11 Upload Payment                         | 78  |
| 3.6.12 Validation Payment                     | 79  |
| 3.6.13 Invalidation Payment                   | 80  |
| 3.6.14 Add Facillity Data                     | 80  |
| 3.6.15 Edit Facillity Data                    | 81  |
| 3.6.16 Delete Data Facillity                  | 82  |
| 3.6.17 Add home data                          | 82  |
| 3.6.18 Edit Home Data                         | 83  |
| 3.6.19 View Picture                           | 84  |
| 3.6.20 Delete Data House                      | 85  |
| 3.6.21 Download Invoice                       | 85  |
| 3.6.22 Review and Rating                      | 86  |
| CHAPTER IV                                    | 88  |
| SYSTEM ANALYST                                | 88  |
| 4.1. User Interface                           | 88  |
| 4.1.1 Register Customer                       | 89  |
| 4.1.2 Log In                                  | 89  |
| 4.1.3 Home Page                               | 90  |
| 4.1.4 List of House Units                     | 91  |
| 4.1.5 Detail House                            | 92  |
| 4.1.6 Order Page                              | 93  |
| 4.1.7 Reservation Page                        | 93  |
| 4.1.8 My History                              | 94  |
| 4.1.9 Dashboard Admin                         | 94  |
| 4.1.10 Facility Data                          | 94  |
| 4.11 Add Facility Data                        | 95  |
| 4.12 Edit Facility Data                       | 95  |
| 4.1.13 Delete Facility Data                   | 96  |
| 4.1.14 Home Unit Data                         | 97  |
| 4.1.15 Add Home Unit                          | 97  |
| 4.1.16 Edit Home Unit Data                    | 98  |
| 4.1.17 View Picture                           | 99  |
| 4.1.18 Available House                        | 100 |

| 4.1.19 Unavailable House                                                                                                    | 100                             |
|----------------------------------------------------------------------------------------------------|---------------------------------|
| 4.1.20 Delete House                                                                                                    | 100                             |
| 4.1.21 Unit Availability Confirmation                                                                                                    |                                 |
| 4.1.22 Confirmation Unit Not Available                                                                                                    |                                 |
| 4.1.23 Upload Payment                                                                                                    |                                 |
| 4.1.24 Validation Payment                                                                                                    |                                 |
| 4.1.25 View Proof of Payment                                                                                                    |                                 |
| 4.1.26 Payment Refusal                                                                                                    |                                 |
| 4.1.27 Download Invoice                                                                                                    |                                 |
| 4.1.28 Rating and Review                                                                                                    | 105                             |
| 4.1.29 Edit Profile                                                                                                    | 105                             |
| 4.1.30 Logout                                                                                                    |                                 |
| 4.1.31 About Page                                                                                                    |                                 |
| 4.1.32 Contact Us Page                                                                                                    | 107                             |
| 4.2 Database Design                                                                                                    | 107                             |
| 4.2.1 Entity-Relationship Diagram (ERD)                                                                                                    | 107                             |
| 4.2.2 Database Table                                                                                                    |                                 |
| CHAPTER V                                                                                                    | 112                             |
| SYSTEM IMPLEMENTATION                                                                                                    | 112                             |
| 5.1 User Interface                                                                                                    |                                 |
| 5.1.1 Register Page                                                                                                    | 112                             |
| 5.1.2 Login Page                                                                                                    |                                 |
| 5.1.3 Home Page                                                                                                    | 113                             |
| 5.1.4 List of House Units                                                                                                    |                                 |
| 5.1.5 Detail House                                                                                                    |                                 |
| 5.1.6 Order Page                                                                                                    | 115                             |
| 5.1.7 Reservation Page                                                                                                    | 115                             |
| 5.1.8 My History                                                                                                    |                                 |
|                                                                                                    |                                 |
| 5.1.10 Facility Data                                                                                                    | 117                             |
| <ul><li>5.1.10 Facility Data</li><li>5.1.13 Delete facility data</li></ul>                                                                                                    | 117<br>118                      |
| <ul><li>5.1.10 Facility Data</li><li>5.1.13 Delete facility data</li><li>5.1.14 Home unit data</li></ul>                                                                       | 117<br>118<br>119               |
| <ul> <li>5.1.10 Facility Data</li> <li>5.1.13 Delete facility data</li> <li>5.1.14 Home unit data</li> <li>5.1.15 Add home unit</li> </ul>                                     | 117<br>118<br>119<br>119        |
| <ul> <li>5.1.10 Facility Data</li> <li>5.1.13 Delete facility data</li> <li>5.1.14 Home unit data</li> <li>5.1.15 Add home unit</li> <li>5.1.16 Edit home unit data</li> </ul> | 117<br>118<br>119<br>119<br>120 |

| 5.1.18 Available house                             | 121 |
|----------------------------------------------------|-----|
| 5.1.19 Unavailable house                           | 122 |
| 5.1.20 Delete house                                | 122 |
| 5.1.21 Unit Availability Confirmation              | 123 |
| 5.1.22 Unit Confirmation Not Available             | 123 |
| 5.1.23 Upload Payment                              | 124 |
| 5.1.24 Validation Payment                          | 124 |
| 5.1.25 View Proof of Payment                       | 125 |
| 5.1.26 Payment Refusal                             | 125 |
| 5.1.27 Download Invoice                            | 126 |
| 5.1.28 Rating and Review                           | 126 |
| 5.1.29 Edit Profile                                | 127 |
| 5.1.30 Logout                                      | 127 |
| 5.1.31 About Page                                  | 128 |
| 5.1.32 Contact Us Page                             | 128 |
| 5.2 Application Details                            | 130 |
| 5.2.1 Login Admin                                  | 130 |
| 5.2.2 Home Customer                                | 130 |
| 5.2.3 House Unit                                   | 131 |
| 5.2.3 Form Reservation                             | 131 |
| 5.2.5 Profile Customer                             | 132 |
| 5.2.6 Page My History                              | 134 |
| 5.2.7 View add facility                            | 134 |
| 5.2.8 Payment Customer                             | 134 |
| 5.2.9 Show Payment and Download Invoice            | 135 |
| 5.2.10 Rating and Review                           | 135 |
| 5.2.11 About and Contact                           | 136 |
| 5.2.12 Dashboard Admin                             | 136 |
| 5.2.13 Display Data Facility and Add Data Facility | 137 |
| 5.2.14 Data Facility (Edit and Delete)             | 137 |
| 5.2.15 Data House (Activate and Deactivate)        | 138 |
| 5.1.16 Show picture house unit                     | 139 |
| 5.1.17 Create data house                           | 139 |
| 5.1.18 Add data house                              | 139 |

| Chiri) East and Opaulo Data House                                                                                                    | 140                                                                                    |
|----------------------------------------------------------------------------------------------------|----------------------------------------------------------------------------------------|
| 5.1.20 Delete Data Unit                                                                                                    | 140                                                                                    |
| 5.1.21 Accept and Decline Reservation                                                                                                    | 141                                                                                    |
| 5.1.22 Show Facility and Show Proof of Payment                                                                                                    | 142                                                                                    |
| 5.1.23 Validation Payment and Reject Payment                                                                                                    | 142                                                                                    |
| CHAPTER VI                                                                                                    | 145                                                                                    |
| SYSTEM TESTING                                                                                                    | 145                                                                                    |
| 6.1 Testing Environment                                                                                                    | 145                                                                                    |
| 6.2 Testing Scenario                                                                                                    | 145                                                                                    |
| 6.2.1 General Features                                                                                                    | 145                                                                                    |
| 6.2.2 Admin Features                                                                                                    | 146                                                                                    |
| 6.2.3 Customer Features                                                                                                    | 148                                                                                    |
| CHAPTER VII                                                                                                    | 150                                                                                    |
| CONCLUSION AND FUTURE WORK                                                                                                    | 150                                                                                    |
| 7.1 Conclusion                                                                                                    | 150                                                                                    |
| 7.2 Future Works                                                                                                    | 150                                                                                    |
| REFERENCES                                                                                                    | 152                                                                                    |
| List of Table                                                                                                    | xx                                                                                     |
| List of Figure                                                                                                    | xxi                                                                                    |
| CHAPTER I                                                                                                    | 25                                                                                     |
| INTRODUCTION                                                                                                    | 25                                                                                     |
| 1 1 Background                                                                                                    | 25                                                                                     |
| 1.1 Duexground                                                                                                    | 2J                                                                                     |
| 1.2 Problem Statement                                                                                                    | 23                                                                                     |
| 1.2 Problem Statement         1.3 Research Objective                                                                                                    | 23                                                                                     |
| <ul> <li>1.2 Problem Statement</li> <li>1.3 Research Objective</li> <li>1.4 Scope and Limitation</li> </ul>                                                                                                    |                                                                                        |
| <ul> <li>1.2 Problem Statement</li> <li>1.3 Research Objective</li> <li>1.4 Scope and Limitation</li></ul>                                                                                                    |                                                                                        |
| <ul> <li>1.2 Problem Statement</li> <li>1.3 Research Objective</li> <li>1.4 Scope and Limitation</li> <li>1.5 Thesis Methodology</li></ul>                                                                                                    | 23<br>                                                                                 |
| <ul> <li>1.2 Problem Statement</li></ul>                                                                                                    | 23<br>                                                                                 |
| <ul> <li>1.2 Problem Statement</li> <li>1.3 Research Objective</li> <li>1.4 Scope and Limitation</li></ul>                                                                                                    | 23<br>                                                                                 |
| <ul> <li>1.2 Problem Statement</li> <li>1.3 Research Objective</li> <li>1.4 Scope and Limitation</li> <li>1.5 Thesis Methodology</li> <li>1.6 Project Report Outline</li> <li>CHAPTER II</li> <li>LITERATURE REVIEW</li> <li>2.1 Information System</li> </ul>                                                                                       | 23<br>27<br>28<br>28<br>28<br>29<br>30<br>30<br>32<br>32<br>32<br>32                   |
| <ul> <li>1.2 Problem Statement</li></ul>                                                                                                    | 23<br>27<br>28<br>28<br>28<br>29<br>30<br>32<br>32<br>32<br>32<br>32<br>32             |
| <ul> <li>1.1 Dateground</li> <li>1.2 Problem Statement</li> <li>1.3 Research Objective</li> <li>1.4 Scope and Limitation</li> <li>1.5 Thesis Methodology</li> <li>1.6 Project Report Outline</li> <li>CHAPTER II</li> <li>LITERATURE REVIEW</li> <li>2.1 Information System</li> <li>2.1.1 Definition of System</li> <li>2.2 Related Work</li> </ul> | 23<br>27<br>28<br>28<br>29<br>30<br>30<br>32<br>32<br>32<br>32<br>32<br>32             |
| <ul> <li>1.2 Problem Statement</li> <li>1.3 Research Objective</li></ul>                                                                                                    | 23<br>27<br>28<br>28<br>29<br>30<br>30<br>32<br>32<br>32<br>32<br>32<br>32<br>32<br>32 |

| 2.2.3 UrbanIndo (99.co)                       | 34 |
|-----------------------------------------------|----|
| 2.2.4 Comparison Overview with Related Work   | 34 |
| CHAPTER III                                   | 36 |
| SYSTEM ANALYSIS                               | 36 |
| 3.1 System Overview                           | 36 |
| 3.2 Functional Requirement                    | 38 |
| 3.3 Software and Hardware Requirements        | 39 |
| 3.4 Use Case Diagram                          | 40 |
| 3.5 Use Case Narrative                        | 41 |
| 3.6 Activity Diagram                          | 70 |
| 3.6.1 Register Customer                       | 70 |
| 3.6.2 Login Customer                          | 71 |
| 3.6.3 Edit Profile Customer                   | 71 |
| 3.6.4 Detail House                            | 73 |
| 3.6.5 About Keliat Rented House               | 73 |
| 3.6.6 Contact Us                              | 74 |
| 3.6.7 Log out                                 | 75 |
| 3.6.8 Reservation                             | 75 |
| 3.6.9 Confirm the available of rental housing | 76 |
| 3.6.11 Upload Payment                         | 78 |
| 3.6.12 Validation Payment                     | 79 |
| 3.6.13 Invalidation Payment                   | 80 |
| 3.6.14 Add Facillity Data                     | 80 |
| 3.6.15 Edit Facillity Data                    | 81 |
| 3.6.16 Delete Data Facillity                  | 82 |
| 3.6.17 Add home data                          | 82 |
| 3.6.18 Edit Home Data                         | 83 |
| 3.6.19 View Picture                           | 84 |
| 3.6.20 Delete Data House                      | 85 |
| 3.6.21 Download Invoice                       | 85 |
| 3.6.22 Review and Rating                      | 86 |
| CHAPTER IV                                    | 88 |
| SYSTEM ANALYST                                | 88 |
| 4.1. User Interface                           | 88 |

| 4.1.1 Register Customer                 | 89  |
|-----------------------------------------|-----|
| 4.1.2 Log In                            |     |
| 4.1.3 Home Page                         | 90  |
| 4.1.4 List of House Units               | 91  |
| 4.1.5 Detail House                      |     |
| 4.1.6 Order Page                        | 93  |
| 4.1.7 Reservation Page                  | 93  |
| 4.1.8 My History                        | 94  |
| 4.1.9 Dashboard Admin                   | 94  |
| 4.1.10 Facility Data                    | 94  |
| 4.11 Add Facility Data                  | 95  |
| 4.12 Edit Facility Data                 | 95  |
| 4.1.13 Delete Facility Data             | 96  |
| 4.1.14 Home Unit Data                   | 97  |
| 4.1.15 Add Home Unit                    | 97  |
| 4.1.16 Edit Home Unit Data              |     |
| 4.1.17 View Picture                     |     |
| 4.1.18 Available House                  | 100 |
| 4.1.19 Unavailable House                | 100 |
| 4.1.20 Delete House                     | 100 |
| 4.1.21 Unit Availability Confirmation   | 101 |
| 4.1.22 Confirmation Unit Not Available  |     |
| 4.1.23 Upload Payment                   |     |
| 4.1.24 Validation Payment               |     |
| 4.1.25 View Proof of Payment            |     |
| 4.1.26 Payment Refusal                  |     |
| 4.1.27 Download Invoice                 |     |
| 4.1.28 Rating and Review                |     |
| 4.1.29 Edit Profile                     |     |
| 4.1.30 Logout                           |     |
| 4.1.31 About Page                       |     |
| 4.1.32 Contact Us Page                  |     |
| 4.2 Database Design                     |     |
| 4.2.1 Entity-Relationship Diagram (ERD) |     |

| 4.2.2 Database Table                   | 108 |
|----------------------------------------|-----|
| CHAPTER V                              |     |
| SYSTEM IMPLEMENTATION                  |     |
| 5.1 User Interface                     |     |
| 5.1.1 Register Page                    |     |
| 5.1.2 Login Page                       |     |
| 5.1.3 Home Page                        |     |
| 5.1.4 List of House Units              |     |
| 5.1.5 Detail House                     |     |
| 5.1.6 Order Page                       |     |
| 5.1.7 Reservation Page                 |     |
| 5.1.8 My History                       |     |
| 5.1.10 Facility Data                   |     |
| 5.1.13 Delete facility data            |     |
| 5.1.14 Home unit data                  |     |
| 5.1.15 Add home unit                   |     |
| 5.1.16 Edit home unit data             |     |
| 5.1.17 View Picture                    | 121 |
| 5.1.18 Available house                 |     |
| 5.1.19 Unavailable house               |     |
| 5.1.20 Delete house                    |     |
| 5.1.21 Unit Availability Confirmation  |     |
| 5.1.22 Unit Confirmation Not Available |     |
| 5.1.23 Upload Payment                  |     |
| 5.1.24 Validation Payment              |     |
| 5.1.25 View Proof of Payment           |     |
| 5.1.26 Payment Refusal                 |     |
| 5.1.27 Download Invoice                |     |
| 5.1.28 Rating and Review               |     |
| 5.1.29 Edit Profile                    |     |
| 5.1.30 Logout                          |     |
| 5.1.31 About Page                      |     |
| 5.1.32 Contact Us Page                 |     |
| 5.2 Application Details                |     |

| 5.2.1 Login Admin                                  | 130 |
|----------------------------------------------------|-----|
| 5.2.2 Home Customer                                | 130 |
| 5.2.3 House Unit                                   | 131 |
| 5.2.3 Form Reservation                             | 131 |
| 5.2.5 Profile Customer                             | 132 |
| 5.2.6 Page My History                              | 134 |
| 5.2.7 View add facility                            | 134 |
| 5.2.8 Payment Customer                             | 134 |
| 5.2.9 Show Payment and Download Invoice            | 135 |
| 5.2.10 Rating and Review                           | 135 |
| 5.2.11 About and Contact                           | 136 |
| 5.2.12 Dashboard Admin                             | 136 |
| 5.2.13 Display Data Facility and Add Data Facility | 137 |
| 5.2.14 Data Facility (Edit and Delete)             | 137 |
| 5.2.15 Data House (Activate and Deactivate)        | 138 |
| 5.1.16 Show picture house unit                     | 139 |
| 5.1.17 Create data house                           | 139 |
| 5.1.18 Add data house                              | 139 |
| 5.1.19 Edit and Update Data House                  | 140 |
| 5.1.20 Delete Data Unit                            | 140 |
| 5.1.21 Accept and Decline Reservation              | 141 |
| 5.1.22 Show Facility and Show Proof of Payment     | 142 |
| 5.1.23 Validation Payment and Reject Payment       | 142 |
| CHAPTER VI                                         | 145 |
| SYSTEM TESTING                                     | 145 |
| 6.1 Testing Environment                            | 145 |
| 6.2 Testing Scenario                               | 145 |
| 6.2.1 General Features                             | 145 |
| 6.2.2 Admin Features                               | 146 |
| 6.2.3 Customer Features                            | 148 |
| CHAPTER VII                                        | 150 |
| CONCLUSION AND FUTURE WORK                         | 150 |
| 7.1 Conclusion                                     | 150 |
| 7.2 Future Works                                   | 150 |

| REFERENCES 1 | 52 | 2 |
|--------------|----|---|
|--------------|----|---|

## List of Table

| Table 2. 1 Comparison Overview with Related Work              | 35 |
|---------------------------------------------------------------|----|
| Table 3. 1 Functional Requirement                             |    |
| Table 3. 2 Register Account                                   | 41 |
| Table 3. 3 Login Customer                                     | 42 |
| Table 3. 4 Seacrh                                             | 42 |
| Table 3. 5 View All House                                     | 43 |
| Table 3. 6 Detail House                                       | 44 |
| Table 3. 7 Form Daily Orders                                  | 44 |
| Table 3. 8 Form Monthly Orders                                | 45 |
| Table 3. 9 Form Yearly Orders                                 | 46 |
| Table 3. 10 Daily Reservations                                | 47 |
| Table 3. 11 Monthly Reservations                              | 48 |
| Table 3. 12 Yearly Reservations                               | 49 |
| Table 3. 13 View additional facility on my history page       | 50 |
| Table 3. 14 Search List Reservation                           | 51 |
| Table 3. 15 Login Admin                                       | 51 |
| Table 3. 16 Confirm Unit Availability                         | 52 |
| Table 3. 17 Confirm House Not Available                       | 53 |
| Table 3. 18 Upload Proof of Payment                           | 54 |
| Table 3. 19 View Proof of Payment                             | 54 |
| Table 3. 20 Validation Payment                                | 55 |
| Table 3. 21 Invalidation Payment                              | 56 |
| Table 3. 22 Invalidation Payment Customer for re-upload proof | 57 |
| Table 3. 23 Download Invoice                                  | 58 |
| Table 3. 24 Rating and Review                                 | 58 |
| Table 3. 25 About                                             | 59 |
| Table 3. 26 Contact Us                                        | 59 |
| Table 3. 27 Edit Account                                      | 60 |
| Table 3. 28 Logout Account Customer                           | 61 |
| Table 3. 29 Add data facility                                 | 62 |
| Table 3. 30 Edit data facility                                | 62 |
| Table 3. 31 Delete data facility                              | 63 |
| Table 3. 32 Search data facility                              | 64 |
| Table 3. 33 Add Data House                                    | 64 |
| Table 3. 34 Search Data                                       | 65 |
| Table 3. 35 Edit Data House                                   | 66 |
| Table 3. 36 Delete Data House                                 | 66 |
| Table 3. 37 View Picture                                      | 67 |
| Table 3. 38 Turn Off the House Unit                           | 68 |
| Table 3. 39 Activate the home unit                            | 68 |

| Table 3. 40 Logout                                 | 69  |
|----------------------------------------------------|-----|
| Table 3. 41 Download All Transactions (Correction) | 69  |
| Table 4. 1 Database Table                          | 111 |
| Table 6. 1 General Features                        | 146 |
| Table 6. 2 Admin Features                          | 147 |
| Table 6. 3 Customer Features                       | 149 |

# List of Figure

| Figure 1.1 Thesis Methodology | 29 |
|-------------------------------|----|
| Figre 2.1 Mami kos            | 33 |

| Figure 3. 1 Use Case Keliat Rented House             | 40 |
|------------------------------------------------------|----|
| Figure 3. 2 Register Customer                        | 70 |
| Figure 3. 3 Login Customer                           | 71 |
| Figure 3. 4 Edit Profile Customer                    | 72 |
| Figure 3. 5 Detail House                             | 73 |
| Figure 3. 6 About                                    | 74 |
| Figure 3. 7 Contact Us                               | 74 |
| Figure 3. 8 Log out customer                         | 75 |
| Figure 3. 9 Reservation                              | 76 |
| Figure 3. 10 Confirm the available of rental housing | 77 |
| Figure 3. 11 Confirm house not available             | 78 |
| Figure 3. 12 Upload Payment                          | 79 |
| Figure 3. 13 Validation Payment                      | 79 |
| Figure 3. 14 Invalidation Payment                    | 80 |
| Figure 3. 15 Add Facillity Data                      | 81 |
| Figure 3. 16 Edit Data Facility                      | 81 |
| Figure 3. 17 Delete Data Facilility                  | 82 |
| Figure 3. 18 Add Home Data                           | 83 |
| Figure 3. 19 Edit Home Data                          | 84 |
| Figure 3. 20 View Picture                            | 84 |
| Figure 3. 21 Delete Data House                       | 85 |
| Figure 3. 22 Unduh Invoice                           | 86 |
| Figure 3. 23 Review and Rating                       | 86 |
| Figure 3. 24 Download all transaction                | 87 |
|                                                      |    |

| Figure 4. 1 Register Page | 89 |
|---------------------------|----|
| Figure 4. 2 Login Page    | 90 |
| Figure 4 3 Home Customer  | 91 |
| Figure 4. 5 Home Customer |    |

| Figure 4. 4 List of House Units                | 92  |
|------------------------------------------------|-----|
| Figure 4. 5 Detail House                       | 92  |
| Figure 4. 6 Order Page                         | 93  |
| Figure 4. 7 Reservation Page                   | 93  |
| Figure 4. 8 My History                         | 94  |
| Figure 4. 9 Dashboard Admin                    | 94  |
| Figure 4. 10 Facility Data                     | 95  |
| Figure 4. 11 Add Facility Data                 | 95  |
| Figure 4. 12 Edit Facility Data                | 96  |
| Figure 4. 13 Delete Facility Data              | 96  |
| Figure 4. 14 Home Unit Data                    | 97  |
| Figure 4. 15 Add Home Unit                     | 98  |
| Figure 4. 16 Edit home unit data               | 99  |
| Figure 4. 17 View Picture                      | 99  |
| Figure 4. 18 Available House                   | 100 |
| Figure 4. 19 Unavailable House                 | 100 |
| Figure 4. 20 Delete House                      | 101 |
| Figure 4. 21 Unit Availability Confirmation    | 101 |
| Figure 4. 22 Confirmation Unit Not Available   | 102 |
| Figure 4. 23 Upload Payment                    | 102 |
| Figure 4. 24 Validation Payment                | 103 |
| Figure 4. 25 View Proof of Payment             | 103 |
| Figure 4. 26 Payment Refusal                   | 104 |
| Figure 4. 27 Download Invoice                  | 104 |
| Figure 4. 28 Rating and Review                 | 105 |
| Figure 4. 29 Edit Profile                      | 105 |
| Figure 4. 30 Logout                            | 106 |
| Figure 4. 31 About                             | 106 |
| Figure 4. 32 Contact Us                        | 107 |
| Figure 4. 33 Entity-Relationship Diagram (ERD) | 108 |

| 112 |
|-----|
| 113 |
| 113 |
| 114 |
| 114 |
| 115 |
| 116 |
| 116 |
| 117 |
| 117 |
| 118 |
| 118 |
| 119 |
|     |

| Figure 5. 14 Home Unit Data                                | 19 |
|------------------------------------------------------------|----|
| Figure 5. 15 Add Home Unit                                 | 20 |
| Figure 5. 16 Edit Home Unit Data 1                         | 20 |
| Figure 5. 17 View Picture                                  | 21 |
| Figure 5. 18 Available House 1                             | 21 |
| Figure 5. 19 Unavailable House 1                           | 22 |
| Figure 5. 20 Delete House                                  | 22 |
| Figure 5. 21 Unit Availability Confirmation 1              | 23 |
| Figure 5. 22 Unit Confirmation Not Available 1             | 23 |
| Figure 5. 23 Upload Payment                                | 24 |
| Figure 5. 24 Validation Payment 1                          | 24 |
| Figure 5. 25 View Proof of Payment 1                       | 25 |
| Figure 5. 26 Payment Refusal 1                             | 25 |
| Figure 5. 27 Download Invoice                              | 26 |
| Figure 5. 28 Rating and Review1                            | 26 |
| Figure 5. 29 Edit Profile                                  | 27 |
| Figure 5. 30 Logout                                        | 27 |
| Figure 5. 31 About Page 1                                  | 28 |
| Figure 5. 32 Contact Us Page 1                             | 28 |
| Figure 5. 33 Download Data Reservation (Correction)1       | 29 |
| Figure 5. 34 Unit data has been booked (Correction) 1      | 29 |
| Figure 5. 35 Login Admin                                   | 30 |
| Figure 5. 36 Home Customer                                 | 30 |
| Figure 5. 37 House Unit                                    | 31 |
| Figure 5. 38 Form Reservation                              | 32 |
| Figure 5. 39 Search Home                                   | 32 |
| Figure 5. 40 Profile Customer                              | 33 |
| Figure 5. 41 My History                                    | 34 |
| Figure 5. 42 View add facility                             | 34 |
| Figure 5. 43 Payment Customer                              | 35 |
| Figure 5. 44 Show Payment and Download Invoice 1           | 35 |
| Figure 5. 45 Rating and Review1                            | 36 |
| Figure 5. 46 About and Contact                             | 36 |
| Figure 5. 47 Dashboard Admin                               | 36 |
| Figure 5. 48 Display Data Facility and Add Data Facility 1 | 37 |
| Figure 5. 49 Data Facility (Edit and Delete) 1             | 38 |
| Figure 5. 50 Activate and Deactivate                       | 38 |
| Figure 5. 51 Show picture house unit                       | 39 |
| Figure 5. 52 Create Data House                             | 39 |
| Figure 5. 53 Add Data House                                | 39 |
| Figure 5. 54 Edit and Update Data House1                   | 40 |
| Figure 5. 55 Delete Data Unit                              | 41 |
| Figure 5. 56 Accept and Decline Reservation                | 41 |
| Figure 5. 57 Show data facility and show payment           | 42 |
| Figure 5. 58 Validation Payment and Reject Payment         | 43 |
| Figure 5. 59 Download all transaction (Correction)         | 43 |